**Business Services** 

## Edit the data of the person receiving the allowance Service

Version:2.1

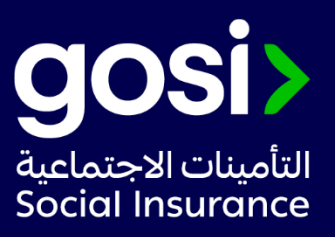

## > **Description:**

This service allows the employer to request edit the data of the person receiving the daily allowance for the contributor's work injury.

- Service Requirements: N/A
- > Required Documents: N/A
- Service Response Time: Immediately.
- > Targeted Category: Employer.

## > Service Steps:

- 1. Click on "Start Service" and log in.
- 2. Choose the establishment
- 3. From the main menu, enter contributor's services, then enter the national ID/residency number.
- 4. Choose the contributor you want to search for, then click on the details of occupational hazards.
- 5. Click on Options and choose Show Details Show full details Then Allowances Details and click on the pen mark and complete what is required.

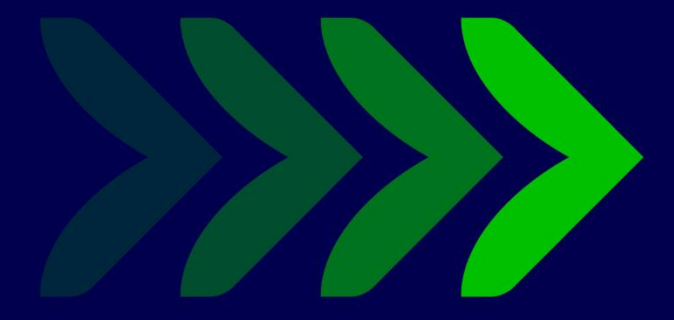

SaudiGOSI 🕩 🕑 Saudi\_GOSI 🧿

gosi.gov.sa

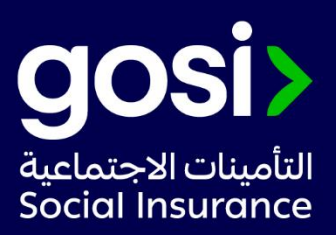